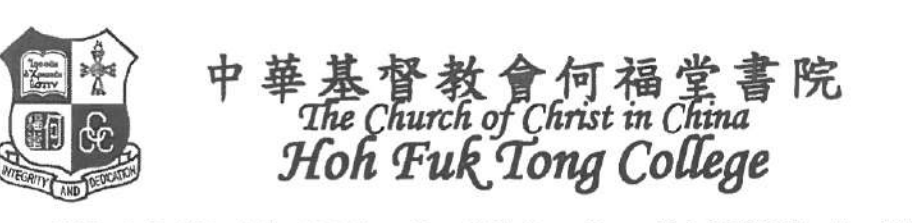

通告編號:202324053 耶穌又對眾人說: 「我是世上的光。跟 從我的,就不在黑暗 裡走,必要得著生命 的光。」 約翰福音 8:12

28 Castle Peak Road, San Hui, Tuen Mun, N.T., Hong Kong. Tel: 2459 6354 Fax: 2457 2648 新界屯門新墟青山公路 28 號 電話:二四五九六三五四 傳真:二四五七二六四八 網址: http://www.hftc.edu.hk 電郵: hft-mail@hftc.edu.hk

Ref: HFTC2023-0021.DOC

敬啟者:

#### 二零二三年九月及十月份家長通訊

新學年又開始了,歡迎學生們重返校園,亦歡迎新學生加入「何中」大家庭,與我們共同迎接多姿多采的校園生活。「家長通訊」是學校與家長溝通的重要途徑,請家長每期仔細閱讀,亦可在本校網頁瀏覽。網址為:http://www.hftc.edu.hk。

開學期間,勞煩 貴家長處理不少事務以配合 貴子弟的學習安排, 謹此 致謝!

此致

貴家長

中華基督教會何福堂書院校長

謹啟 (梁文祺博士)

二零二三年九月十二日

#### 一. 學校假期 / 特別上課時間表

- 1. 9月26及27日(星期二及三)為本校六十周年校慶陸運會,安排見(四)。
- 2. 9月28日(星期四)為陸運會後補假,學生無須回校上課。
- 9月29日(星期五)為本年度戶外活動日,學生須依「戶外活動日通告」之集合時間 回校。
- 4. 9月30日(星期六)為中秋節翌日假期,學生無須回校上課。
- 5. 10月2日(星期一)為國慶日假期,學生無須回校上課。
- 6. 10月12日(星期四)上午為本校學生會選舉日,安排見(七)。
- 7. 10月18日(星期三)為本年度第一次教師發展日,學生無須回校上課。
- 8. 10月23日(星期一)為重陽節假期,學生無須回校上課。

#### 二. 各班活動資料

為使學生在各方面得到均衡發展,校方每月均為學生舉辦多元化活動,為方便 貴家長了解 詳情,茲將有關安排具列於後,請細心閱讀「附件一」,如有疑問,歡迎致電查詢(電話: 2459 6354)。

《二零二二至二零二三年度九月及十月份家長通訊》

#### 三. 區會「教育主日」

中華基督教會香港區會每年9月份均舉行「教育主日」,藉此使屬下堂會教友、學校師生, 於新學年伊始,齊集一堂,共同思想教會辦學之目標、知識與品格教育之關係、以及宗教教 育之重要等等,俾能作出適當之回應,以求實踐教會辦學之最高理想,詳情請參閱「教育主 日宣言」(「附件二」)。本年度之「教育主日」崇拜定於9月17日(星期日)上午10時 正在中華基督教會屯門堂二樓禮堂舉行(屯門井財街廿九號;電話:2457 0020)。歡迎主 內家長及學生蒞臨參加,同頌上主鴻恩。學生及家長亦可透過網上直播參與,稍後將透過 eClass 發放相關網上連結予學生,屆時可於家中收看「教育主日」崇拜。如有垂詢,請與聶 明月老師聯絡,電話:2459 6354。

#### 四. 六十周年校慶陸運會

9月26及27日(星期二及三)為本校六十周年校慶陸運會。9月27日(星期三)中午12時 正舉行頒獎禮,歡迎本校家長蒞臨指導。請叮囑 貴子弟注意以下的事項:

- 1. 陸運會舉行地點為屯門鄧肇堅運動場;
- 2. 該天早上8時15分在鄧肇堅運動場入口處集隊點名;
- 3. 學生注意事項:
  - (a) 整齊的夏季運動服;
  - (b) 依從本校有關校服儀容之規定;
  - (c) 如需穿上外套,可穿學校體育外套或灰色毛衣(必須扣上銅校章);
  - (d) 體育課穿著的黑色短褲只可在比賽時使用;
  - (e) 中四至中六學生可以穿著經校方批准之「班衫」,其他服裝一律不可穿著;
  - (f) 到會場途中勿追逐、喧嘩,須注意言行,保持學校形象;
  - (g) 學生需自行安排午膳;
  - (h) 凡缺席者須在當天早上由家長致電校務處告假及在下一個上課天向班主任交回有效 醫生准假信,否則作曠課論。

#### 五. 中四至中六級家長日

中四至中六級家長日謹訂於 10 月 7 日(星期六)上午舉行,屆時班主任將與家長洽談 貴子弟之學習情況,懇請 貴家長預留時間出席。

#### 六. 中六級升學講座

中六級學生將於10月10日(星期二)下午3時30分至4時30分在禮堂進行大專升學講座, 介紹JUPAS、E-APP及VTC,準備JUPAS學生自述、OEA及SLP學生自述、學校文件及 證書等事宜。

#### 七. 學生會選舉日

10 月 12 日(星期四)為學生會選舉日,學生須穿著整齊校服、帶備原子筆並依下列時間回校。學生在完成投票後,應盡快回家,勿在街上流連。

| 斑級    | 時間安排                    |
|-------|-------------------------|
| 中一至中三 | 上午8時正點名(課室);上午9時45分放學   |
| 中四至中六 | 上午10時15分點名(課室);中午12時正放學 |

《二零二二至二零二三年度九月及十月份家長通訊》

#### 八. 升留級準則

本年度各級升留級準則如下:

| 級別    | 建制                                                                     |  |  |
|-------|------------------------------------------------------------------------|--|--|
| 中一升中二 |                                                                        |  |  |
| 中二升中三 | 全年平均分 50 分或以上,操行良好(B-或以上)                                              |  |  |
| 中三升中四 |                                                                        |  |  |
| 中四升中五 | <ol> <li>1. 全年平均分(中、英、數、公民及選修科)40分或以上</li> <li>2. 倫告及低有統約合格</li> </ol> |  |  |
| 中五升中六 | 2. 開示及所有前行日間<br>3. 操行良好(B- 或以上)                                        |  |  |

#### 九. 中六級畢業證書頒發準則

本年度中六級畢業證書頒發準則如下:

|   | <b>畢業證書</b>                                  | 書鑑業畢譽榮                                       |
|---|----------------------------------------------|----------------------------------------------|
| 1 | 成績表平均分須達 40 分或以上。                            | 成績表平均分須達 65 分或以上。                            |
| 2 | 全年上課天(連考試期間)缺席不能超過6天<br>(2個半天作一天計)及遲到不能超過8次。 | 全年上課天(連考試期間)缺席不能超過6天<br>(2個半天作1天計)及遲到不能超過8次。 |
|   | 凡未達領取畢業證書要求的學生,將只獲發修業證書                      | 。(缺席課後提升班或暑期補課作半天缺席計)                        |

#### 十. 培養學生學習習慣措施

本年度培養學生學習習慣措施如下:

- 1. 逢星期三中文默書;
- 2. 逢星期五英文默書;
- 3. 持續評估(詳情見(十一));
- 4. 功課指導安排;
- 5. 中四至中六級開課統一測驗 (詳見開學須知附件三)。

有關各項計劃詳情請參閱本校網上通告,網址為: http://www.hftc.edu.hk。

#### 十一. 持續評估

為使學校能建立更良好的學習文化,本年度將繼續推行「持續評估」:

- 中一至中三級持續評估將由9月19日(星期二)開始,逢星期二進行(中一至中三級 各科的持續評估時間表,請參閱「附件三」);另英文科的持續評估會因應各班進度, 依照校本評核要求,由科任老師安排於課堂上進行。
- 2. 中四至中六級由各科科任老師自行安排及進行定期評估。
- 「持續評估」分數將計算為平時分。中一至中六級,校方會於家長日派發「持續評估成 績表」給各學生。

#### 十二. 中四至中六級中央家課留堂計劃

為協助學生準時完成家課,改善學生之學習習慣,學校會於開學後統計學生之欠交家課數字, 每累積欠交家課達五次之學生,須留堂一天。留堂計劃開始日期為10月4日(星期三), 學校會安排有關學生於星期三放學後留校至下午5時15分,讓老師協助和督促學生完成家 課或進行溫習。屆時學校會透過電話短訊預早通知家長有關留堂安排。缺席留堂者將作曠課 論,可能被記缺點。多次重犯,將被記小過或大過。

#### 十三. 中一至中三級午間功課督導計劃

除了中央家課留堂計劃外,每天中一至中三級學生如有欠交家課,當天之B時段須參與午間 功課督導計劃,於指定地點進行溫習或完成家課。計劃開始日期為9月18日(星期一), 缺席者將作曠課論,可被嚴重處分。

#### 十四. 中五及中六級課後提升班(第一學期)

為配合任教高中的教師積極裝備學生應付香港中學文憑試,教務委員會統籌中五及中六級各科之補課時間,以減少衝突的情況。(詳見「附件四」)

#### 十五. 培養學生閱讀習慣

1. 跨課程閱讀課

初中:

逢星期一「跨課程閱讀課」閱讀中英文圖書,並完成一篇「閱讀日誌」;

逢星期五「跨課程閱讀課」閱讀報章或跨課程篇章,並完成「多元閱讀冊」;

高中:

逢星期一「跨課程閱讀課」閱讀英文報章,並完成「Newspaper Reading Record」; 逢星期五「跨課程閱讀課」閱讀英文報章,並在家閱讀中文報章。

2. 世界閱讀日活動

學校圖書館與中文、英文、中史和倫宗科舉辦攤位遊戲及聯合書展。此外,中史科與圖 書館舉辦閱讀茶座,學生可一邊閱讀,一邊茗茶,互相交流閱讀心得。

3. 校園好書導讀

學生以廣東話、普通話及英語,於早會、午膳和跨課程閱讀課進行「圖書分享」,以提 升學生的閱讀興趣、個人自信及推廣校園閱讀風氣。

4. 數碼圖書閱讀

學校圖書館備有 18 部電子閱讀器iPad,以供學生數碼閱讀和學習,師生可於學校圖書 館登記借用。

5. 課室圖書櫃

學生可於小息、午膳或放學,以「自助借還簿」登記借還中、英文圖書、字典和雜誌, 最多可借閱兩本,借閱期為兩星期。本年度將新增中四至中六級課室圖書櫃。

6. 最高借閱量獎

學生於學校圖書館或課室圖書櫃借閱圖書,最高借閱量讀者和班別可獲「個人最高借閱 量獎」和「班別最高借閱量獎」,以鼓勵學生大量閱讀,增長知識和智慧。

《二零二二至二零二三年度九月及十月份家長通訊》

#### 十六. 廣泛閱讀獎勵計劃

統籌單位:閱讀推廣組與各學科

參與級別:中一至中五級

計劃目標:學生透過科本閱讀,建構學科知識,提升語文水平,培養終身閱讀的良好習慣。 計劃內容:

- 科任教師安排學生到學校圖書館、課室或家中,閱讀實體或電子圖書;
- 科任教師推介科本圖書,並著學生完科本或跨科閱讀報告;
- 圖書館收集各科閱讀報告,掃瞄及登分;
- 圖書館統計各班借書量及閱讀報告成績;
- 特設金獎、銀獎、銅獎和優異獎,可獲獎狀或書券(家教會贊助);
- 學生所獲之獎項,將付印於學生成績表。

#### 十七. 各項獎學金及獎項概覽

| 中一至中三級                                 | 中四至中六級                                         |
|----------------------------------------|------------------------------------------------|
| 1. 學業成績獎(中一至中三級:每班三名)36人               | 1. 學科最佳成績獎(中四至中六級各科最佳成績)                       |
| 2. 全級最佳成績獎(校友會獎學金)(中一至中三級:每級首三名)9人     | 2. 品行獎(中四至中六级:各级10人或以下)                        |
| 3. 學科最佳成績獎(中一至中三級各科最佳成績)               | <ol> <li>汪彼得牧師紀念獎學金(中六級:品學兼優)1人</li> </ol>     |
| 4. 蘇義有校董伉儷課外閱讀與寫作獎學金                   | 4. 蘇義有校董伉儷課外閱讀與寫作獎學金                           |
| (中三级:中文科第一名)1人                         | (中五級:中文科第一名)1人                                 |
| 5. 中文創作獎(潘恩老師獎學金)(中一至中六級:8人或以下)        | 5. 中文創作獎(潘恩老師獎學金)(中一至中六級:8人或以下)                |
| <ol> <li>學業成績最佳進步獎(家長教師會贊助)</li> </ol> | 6. 宗教及品德教育獎(中華基督教會屯門堂贊助)                       |
| (中一至中三级:每班3人)36人                       | (中四至中六級:毎級1人)3人                                |
| 7. 品行獎(中一至中三级:每班最多2人)24人或以下            | 7. 何福堂嘉許獎勵計劃(卓越大獎)                             |
| 8. 宗教及品德教育獎(中華基督教會屯門堂贊助)               | 8. 廣泛閱讀獎勵計劃(卓越金獎)                              |
| (中一至中三級: 每級1人)3人                       | 9. 文憑試獎學金                                      |
| 9. 美術獎(中一至中三級各2人)6人                    | (中六级:L5** \$2000、L5* \$1000、L5 \$500、L4 \$200) |
| 10. 音樂獎 (中一至中三級各2人) 6人                 | 10. 最佳學會會員獎(課外活動統籌委員會)                         |
| 11. 何福堂嘉許獎勵計劃(卓越大獎)                    | 11. 校外比賽優異表現獎(家長教師會寶助)                         |
| 12. 廣泛閱讀獎勵計劃(卓越金獎)                     | (個人獎項及小組獎項)                                    |
| 13. 最佳學會會員獎(課外活動紡績委員會)                 | 12. 全年卓越表現班別獎(冠、亞、季軍)                          |
| 14. 校外比賽優里表現邀(家長教師會贊助)(個人邀項及小組邀項)      | 13. 藝術成就獎                                      |
| 15 全在卓越表現研別將(冠,西,秀爾)                   | 14. 傑出領袖生                                      |
| 16. 藝術成就獎                              | 15. 傑出運動員                                      |
| 17. 傑出領袖生                              |                                                |
| 18. 傑出運動員                              |                                                |

#### 十八. 初中午膳安排

本年校方積極推行環保教育,每位訂飯之學生將獲贈一套環保餐具,亦鼓勵帶飯學生自備餐 具。若學生忘記攜帶餐具回校,可到小食部購買,每套港幣2元正,所得款項將用作添置午 膳球類活動設施。

#### 十九. 校園保安

為加強校園保安及方便稍後各送飯給子女的家長使用本校近福堂樓的行人閘出入校園,本校 已把該閘改為以智能卡出入,各送飯的家長如有需要在中午時分使用該閘口進出校園,請向 本校校務處麥小姐申請入閘卡,並繳付港幣20元正按金。按金將於交還卡時退回。

#### 二十. 設 Google、O365 及教育城帳戶

為方便進行自主學習及協作學習活動,校方將會替所有學生開設免費的 Google 、O365 及教育城帳戶,如有疑問,請向李德聰助理副校長垂詢。

#### 二十一. 有關使用手機應用程式(eClass Parent App)及電子通告事宜

為加強學校與家長之間的聯繫,讓家長更有效了解學校及學生資訊,配合電子化學習環境, 並為支持環保,減少使用紙張,本校將推出下列措施:(1)智能手機應用程式(eClass Parent App)、(2)電子通告及(3)電子繳費。(詳見「附件五」)

#### 二十二.學生活動照片及影片

各活動的負責老師將會把活動照片及影片上載於學校有關網站供瀏覽。如家長不希望上載 貴子弟照片及影片,請聯絡張子斌主任,以便作出處理。

#### 二十三. 駐校社工資訊

為使 貴子弟更能適應中學生活,學校駐有社工,為學生提供個別之面談輔導,小組輔導及 活動。家長若發現子女於學業、情緒及行為上出現困難,可與本校社工劉俊亨先生、何宛霖 姑娘或周曉盈姑娘聯絡(可以電話預約),方法見附表。

學校社會工作服務特為促進學生身心成長、協助學生解決各類問題而設,敬希 貴家長善用 此項服務。

| 工作地點(電話)             | 工作時間      | 星期一   | 星期二             | 星期三             | 星期四              | 星期五   |
|----------------------|-----------|-------|-----------------|-----------------|------------------|-------|
| 本校社工室<br>(2613 0211) | 0900-1745 | 劉俊亨先生 | 劉俊亨先生<br>/何宛霖姑娘 | 劉俊亨先生<br>/周曉盈姑娘 | 劉俊亨先生 /<br>何宛霖姑娘 | 周曉盈姑娘 |

#### 二十四. 提高警覺,預防傳染病

- 根據衛生署衛生防護中心的公布,一些傳染病例如流感、呼吸道疾病、水痘及手足口 病等不時於院舍及學校爆發。
- 2. 校方在暑假期間已清洗及消毒校園,亦會促請全校員生,注意個人及學校環境衞生。
- 預防傳染病的傳播,人人有責。為保障學生健康,校方籲請各位家長除了須保持家居 清潔衞生,還請各位家長與校方通力合作,提醒學生時刻保持個人及校園環境衞生。 以下各項,謹請留意,並切實執行:
  - 如學生有感冒徵狀、腹瀉、嘔吐、發燒及皮疹病徵,應盡快求醫及必須留在家中 休息,待徵狀消失及退燒後,須多休息至少兩天,才可回校復課。如學生有不適 或需留院觀察,家長便需立即通知學校。
  - 為子女提供手帕或紙巾,並提醒子女保持雙手清潔,打噴嚏或咳嗽時應掩著口鼻
     及妥善棄置用過的紙巾。
- 家長每天須在子女離家上課前為他們量度體溫、簽署及填寫記錄(見學生手冊)。若 有學生因病缺課,校方會盡量為該等學生提供學習支援,使他們不會因缺課影響日後 學習進度。
- 校方再次籲請各位家長通力合作,保持家居清潔衞生,時刻提醒 貴子弟注意個人衞 生,做好一切預防傳染病的措施。

《二零二二至二零二三年度九月及十月份家長通訊》

#### 二十五. 家長教師會通告

- 1. 家長教師會現正招募新一屆家長義工,詳情請見另一電子通告。
- 家長教師會清貧學生活動基金現累積基金為港幣 77,844.2 元,如有學生需要申請使用基金,請向鄧玉娣副校長查詢。
- 申請退還家長教師會費:
   依據家長教師會會章的規定,家長會員務須繳交會費,以便會務的推行。每年,為了簡 化交收的手續,本會特委託學校在辦理學生註冊時一併代收。 貴家長如有多位子女在 本校就讀,現在可透過 貴子弟向本會申請退還多繳之會費,申請辦法可向鄧玉娣副校 長查詢。
- 本會已經向 貴子弟派發家長手冊,內容包括本會全年活動計劃、校曆表、網上家課查 詢系統等供 貴家長參閱。
- 5. 家長資源中心開放時間: 逢星期一、二及四之上課日,中午12時30分至下午1時30分。

#### 家長通訊回條

敬覆者:本人已得悉「二零二三年九月及十月份家長通訊」內容。

此覆 中華基督教會何福堂書院 梁校長

| 學生姓名  | : |        |   |   |
|-------|---|--------|---|---|
| 班別學號  | : |        | ( | ) |
| 家長簽署: | : |        |   |   |
|       |   | 2023 年 | 月 |   |

| 고<br>다<br>다<br>다<br>다 | 活動資料     |                |             | 江毗夕瑶    | <b>今季</b> 刘阳/北대 |
|-----------------------|----------|----------------|-------------|---------|-----------------|
| リエカリ                  | 日期       | 時間             | 地點          | 心動石柵    | 貝貝即□↓~即         |
| 1A                    | 19/9     | 第C節            | 課室          | 數學科持評   | 教務委員會           |
|                       | 3/10     | 第C節            | 課室          | 中文科持評   | 教務委員會           |
|                       | 10/10    | 第C節            | 課室          | 科學科持評   | 教務委員會           |
|                       | 17/10    | 第C節            | 禮堂          | 中史科持評   | 教務委員會           |
|                       | 19,26/10 | 下午 15:30-16:30 | 禮堂          | 周會      | 聶明月老師           |
|                       | 24/10    | 第C節            | 課室          | 綜合人文科持評 | 教務委員會           |
| 1B                    | 19/9     | 第C節            | 課室          | 數學科持評   | 教務委員會           |
|                       | 3/10     | 第C節            | 課室          | 中文科持評   | 教務委員會           |
|                       | 10/10    | 第C節            | 課室          | 科學科持評   | 教務委員會           |
|                       | 17/10    | 第C節            | 禮堂          | 中史科持評   | 教務委員會           |
|                       | 19,26/10 | 下午 15:30-16:30 | 禮堂          | 周會      | 聶明月老師           |
|                       | 24/10    | 第C節            | 課室          | 綜合人文科持評 | 教務委員會           |
| 1C                    | 19/9     | 第C節            | 課室          | 數學科持評   | 教務委員會           |
|                       | 3/10     | 第C節            | 課室          | 中文科持評   | 教務委員會           |
|                       | 10/10    | 第C節            | C節 課室 科學科持評 |         | 教務委員會           |
|                       | 17/10    | 17/10 第C節 禮堂 中 |             | 中史科持評   | 教務委員會           |
|                       | 19,26/10 | 下午 15:30-16:30 | 禮堂          | 周會      | 聶明月老師           |
|                       | 24/10    | 第C節            | 課室          | 綜合人文科持評 | 教務委員會           |
| 1D                    | 19/9     | 第C節            | 課室          | 數學科持評   | 教務委員會           |
|                       | 3/10     | 第C節            | 課室          | 中文科持評   | 教務委員會           |
|                       | 10/10    | 第C節            | 課室          | 科學科持評   | 教務委員會           |
|                       | 17/10    | 第C節            | 禮堂          | 中史科持評   | 教務委員會           |
|                       | 19,26/10 | 下午 15:30-16:30 | 禮堂          | 周會      | 聶明月老師           |
|                       | 24/10    | 第C節            | 課室          | 綜合人文科持評 | 教務委員會           |

| 미리고  | 活動資料     |                |              | 江毗夕孤    | <b>谷孝刘阳/</b> 北대 |
|------|----------|----------------|--------------|---------|-----------------|
| リエカリ | 日期       | 時間             | 地點           | 山野石特    | 月月101 小石即       |
| 2A   | 19/9     | 第C節            | 課室           | 中文科持評   | 教務委員會           |
|      | 3/10     | 第C節            | 課室           | 數學科持評   | 教務委員會           |
|      | 10/10    | 第C節            | 課室           | 中史科持評   | 教務委員會           |
|      | 17/10    | 第C節            | 禮堂           | 綜合人文科持評 | 教務委員會           |
|      | 19,26/10 | 下午 15:30-16:30 | 禮堂           | 周會      | 聶明月老師           |
|      | 24/10    | 第C節            | 課室           | 科學科持評   | 教務委員會           |
| 2B   | 19/9     | 第C節            | 第C節 課室 中文科持評 |         | 教務委員會           |
|      | 3/10     | 第C節            | 課室           | 數學科持評   | 教務委員會           |
|      | 10/10    | 第C節            | 課室           | 中史科持評   | 教務委員會           |
|      | 17/10    | 第C節            | 禮堂           | 綜合人文科持評 | 教務委員會           |
|      | 19,26/10 | 下午 15:30-16:30 | 禮堂           | 周會      | 聶明月老師           |
|      | 24/10    | 第C節            | 課室           | 科學科持評   | 教務委員會           |
| 2C   | 19/9     | 第C節            | 課室           | 中文科持評   | 教務委員會           |
|      | 3/10     | 第C節            | 課室           | 數學科持評   | 教務委員會           |
|      | 10/10    | 第C節            | 課室           | 中史科持評   | 教務委員會           |
|      | 17/10    | 第C節            | 禮堂           | 綜合人文科持評 | 教務委員會           |
|      | 19,26/10 | 下午 15:30-16:30 | 禮堂           | 周會      | 聶明月老師           |
|      | 24/10    | 第C節            | 課室           | 科學科持評   | 教務委員會           |
| 2D   | 19/9     | 第C節            | 課室           | 中文科持評   | 教務委員會           |
|      | 3/10     | 第C節            | 課室           | 數學科持評   | 教務委員會           |
|      | 10/10    | 第C節            | 課室           | 中史科持評   | 教務委員會           |
|      | 17/10    | 第C節            | 禮堂           | 綜合人文科持評 | 教務委員會           |
|      | 19,26/10 | 下午 15:30-16:30 | 禮堂           | 周會      | 聶明月老師           |
|      | 24/10    | 第C節            | 課室           | 科學科持評   | 教務委員會           |

| 지고다 |          | 活動資料           |    |         | <b>各孝</b> 刘阳/北陆 |
|-----|----------|----------------|----|---------|-----------------|
| 山口川 | 日期       | 時間             | 地點 | 位則つ仲    | 月自助〕√乞助         |
| 3A  | 19/9     | 第C節            | 課室 | 數學科持評   | 教務委員會           |
|     | 3/10     | 第C節            | 課室 | 中文科持評   | 教務委員會           |
|     | 10/10    | 第C節            | 課室 | 綜合人文科持評 | 教務委員會           |
|     | 17/10    | 第C節            | 禮堂 | 地理科持評   | 教務委員會           |
|     | 19,26/10 | 下午 15:30-16:30 | 禮堂 | 周會      | 聶明月老師           |
|     | 24/10    | 第C節            | 課室 | 科學(A)持評 | 教務委員會           |
| 3B  | 19/9     | 第C節            | 課室 | 數學科持評   | 教務委員會           |
|     | 3/10     | 第C節            | 課室 | 中文科持評   | 教務委員會           |
|     | 10/10    | 第C節            | 課室 | 綜合人文科持評 | 教務委員會           |
|     | 17/10    | 第C節            | 禮堂 | 地理科持評   | 教務委員會           |
|     | 19,26/10 | 下午 15:30-16:30 | 禮堂 | 周會      | 聶明月老師           |
|     | 24/10    | 第C節            | 課室 | 科學(A)持評 | 教務委員會           |
| 3C  | 19/9     | 第C節            | 課室 | 數學科持評   | 教務委員會           |
|     | 3/10     | 第C節         課室 |    | 中文科持評   | 教務委員會           |
|     | 10/10    | 第C節            | 課室 | 綜合人文科持評 | 教務委員會           |
|     | 17/10    | 第C節            | 禮堂 | 地理科持評   | 教務委員會           |
|     | 19,26/10 | 下午 15:30-16:30 | 禮堂 | 周會      | 聶明月老師           |
|     | 24/10    | 第C節            | 課室 | 科學(A)持評 | 教務委員會           |
| 3D  | 19/9     | 第C節            | 課室 | 數學科持評   | 教務委員會           |
|     | 3/10     | 第C節            | 課室 | 中文科持評   | 教務委員會           |
|     | 10/10    | 第C節            | 課室 | 綜合人文科持評 | 教務委員會           |
|     | 17/10    | 第C節            | 禮堂 | 地理科持評   | 教務委員會           |
|     | 19,26/10 | 下午 15:30-16:30 | 禮堂 | 周會      | 聶明月老師           |
|     | 24/10    | 第C節            | 課室 | 科學(A)持評 | 教務委員會           |

二零二三至二零二四年度九月及十月份家長通訊附件一

# 9-10 月份

| 가다 다다 | 活動資料     |                |    | 汗動々稱   | <b>么</b> 書刘阳/北대     |  |
|-------|----------|----------------|----|--------|---------------------|--|
| ᆈᅶᄸᆡ  | 日期       | 時間             | 地點 | /百期/石件 | 如何也们<br>加<br>位<br>加 |  |
| 4A    | 17,24/10 | 下午 15:30-16:30 | 禮堂 | 周會     | 聶明月老師               |  |
| 4B    | 17,24/10 | 下午 15:30-16:30 | 禮堂 | 周會     | 聶明月老師               |  |
| 4C    | 17,24/10 | 下午 15:30-16:30 | 禮堂 | 周會     | 聶明月老師               |  |
| 4D    | 17,24/10 | 下午 15:30-16:30 | 禮堂 | 周會     | 聶明月老師               |  |

| 北江白山 | 活動資料                          |                 |    | 汗動々斑   | 白書如明/赵師  |
|------|-------------------------------|-----------------|----|--------|----------|
| リエカリ | 日期                            | 時間              | 地點 | 伯則石悟   | 「日月日」と言う |
| 5A   | 12,13,14/9                    | 下午 4:00-下午 5:30 | 禮堂 | 開課統一測驗 | 教務委員會    |
|      | 18,19,21,22/9,                | 下午 4:00-下午 5:15 | 課室 | 課後提升班  | 教務委員會    |
|      | 3,5,6,16,17,19,20,24,26,27/10 |                 |    |        |          |
|      | 17,24/10                      | 下午 3:30-下午 4:30 | 禮堂 | 周會     | 聶明月老師    |
| 5B   | 12,13,14/9                    | 下午 4:00-下午 5:30 | 禮堂 | 開課統一測驗 | 教務委員會    |
|      |                               |                 |    |        |          |
|      | 18,19,21,22/9,                | 下午 4:00-下午 5:15 | 課室 | 課後提升班  | 教務委員會    |
|      | 3,5,6,16,17,19,20,24,26,27/10 |                 |    |        |          |
|      | 17,24/10                      | 下午 3:30-下午 4:30 | 禮堂 | 周會     | 聶明月老師    |
| 5C   | 12,13,14/9                    | 下午 4:00-下午 5:30 | 禮堂 | 開課統一測驗 | 教務委員會    |
|      | 18,19,21,22/9,                | 下午 4:00-下午 5:15 | 課室 | 課後提升班  | 教務委員會    |
|      | 3,5,6,16,17,19,20,24,26,27/10 |                 |    |        |          |
|      | 17,24/10                      | 下午 3:30-下午 4:30 | 禮堂 | 周會     | 聶明月老師    |
| 5D   | 12,13,14/9                    | 下午 4:00-下午 5:30 | 禮堂 | 開課統一測驗 | 教務委員會    |
|      | 18,19,21,22/9,                | 下午 4:00-下午 5:15 | 課室 | 課後提升班  | 教務委員會    |
|      | 3,5,6,16,17,19,20,24,26,27/10 |                 |    |        |          |
|      | 17,24/10                      | 下午 3:30-下午 4:30 | 禮堂 | 周會     | 聶明月老師    |

二零二三至二零二四年度九月及十月份家長通訊附件一

| 6A | 18,19,21,22/9,                | 下午 4:00-下午 5:15 | 課室 | 課後提升班    | 教務委員會   |
|----|-------------------------------|-----------------|----|----------|---------|
|    | 3,5,6,16,17,19,20,24,26,27/10 |                 |    |          |         |
|    | 10/10                         | 下午 3:30-下午 4:30 | 禮堂 | 升學講座     | 升學及就業輔導 |
|    |                               |                 |    |          | 委員會     |
|    | 17/10                         | 下午 3:30-下午 4:30 | 課室 | JUPAS 報名 | 升學及就業輔導 |
|    |                               |                 |    | 指導課      | 委員會     |
|    | 24/10                         | 下午 3:30-下午 4:30 | 禮堂 | 周會       | 聶明月老師   |
| 6B | 18,19,21,22/9,                | 下午 4:00-下午 5:15 | 課室 | 課後提升班    | 教務委員會   |
|    | 3,5,6,16,17,19,20,24,26,27/10 |                 |    |          |         |
|    | 10/10                         | 下午 3:30-下午 4:30 | 禮堂 | 升學講座     | 升學及就業輔導 |
|    |                               |                 |    |          | 委員會     |
|    | 20/10                         | 下午 3:30-下午 4:30 | 課室 | JUPAS 報名 | 升學及就業輔導 |
|    |                               |                 |    | 指導課      | 委員會     |
|    | 24/10                         | 下午 3:30-下午 4:30 | 禮堂 | 周會       | 聶明月老師   |
| 6C | 18,19,21,22/9,                | 下午 4:00-下午 5:15 | 課室 | 課後提升班    | 教務委員會   |
|    | 3,5,6,16,17,19,20,24,26,27/10 |                 |    |          |         |
|    | 10/10                         | 下午 3:30-下午 4:30 | 禮堂 | 升學講座     | 升學及就業輔導 |
|    |                               |                 |    |          | 委員會     |
|    | 20/10                         | 下午 3:30-下午 4:30 | 課室 | JUPAS 報名 | 升學及就業輔導 |
|    |                               |                 |    | 指導課      | 委員會     |
|    | 24/10                         | 下午 3:30-下午 4:30 | 禮堂 | 周會       | 聶明月老師   |
| 6D | 18,19,21,22/9,                | 下午 4:00-下午 5:15 | 課室 | 課後提升班    | 教務委員會   |
|    | 3,5,6,16,17,19,20,24,26,27/10 |                 |    |          |         |
|    | 10/10                         | 下午 3:30-下午 4:30 | 禮堂 | 升學講座     | 升學及就業輔導 |
|    |                               |                 |    |          | 委員會     |
|    | 19/10                         | 下午 3:30-下午 4:30 | 課室 | JUPAS 報名 | 升學及就業輔導 |
|    |                               |                 |    | 指導課      | 委員會     |
|    | 24/10                         | 下午 3:30-下午 4:30 | 禮堂 | 周會       | 聶明月老師   |

# 教育主日宣言

中華基督教會香港區會數十年來積極參與教育工作,是因為相信 培育下一代是上帝交託我們的使命;是因為相信回應社會的實際需 要,教會當責無旁貸。本會辦學的宗旨是「透過學校、傳道服務」,深 信以事奉神服侍人的心態去履行教育的神聖任務,同時也能為福音見 證。

本會奉行的教育哲學是「全人教育」, 肯定教育的真正意義在生命 的造就,「人格」的建立。除培養青少年有優良品德、高雅情操與智、 仁、勇三達德外,更期望青少年有健康的人生態度,正確的價值觀, 及強烈的社會意識;嚮往公義,追求真理,他日積極參與改善社會, 貢獻國家,促進人類和平。

本會基於有教無類的教育原則,一向支持「普及教育」,使下一代 無分貧富智愚都有接受良好教育的機會。辦學乃秉承基督教訓,藉此 引導青少年行走正確的道路;追求永恆的真理;得著豐盛的生命。

面對將來,本會會繼續肩負教育使命,更盡力適切社會情況,在 教育領域裏尋找革新,致力民主教育,為這時代培養出勇於承擔、樂 於服務、甘於委身的人。在此呼籲本會堂校同心合意,對所受託的使 命作更大的努力,實踐「並肩培育豐盛生命,攜手見證基督大愛」的 辦學願景,造福青少年,歸榮上帝。

#### 二零二三至二零二四年度九月及十月份家長通訊附件三

中一至中三級各科「持續評估」安排 (2023 - 2024)

日期:19/09/2023-21/05/2024(逢星期二)

時間: 30分鐘 (1535 - 1605)

| 日期                              | 中一   | 中二   | 中三    |
|---------------------------------|------|------|-------|
| 2023年09月19日                     | 數學   | 中文   | 數學    |
| 2023年10月03日                     | 中文   | 數學   | 中文    |
| 2023年10月10日                     | 科學   | 中史   | 綜人    |
| 2023年10月17日                     | 中史   | 綜人   | 地理    |
| 2023年10月24日<br>(11/11 中一、中二成績表) | 綜人   | 科學   | 科學(A) |
| 2023年11月07日                     | 數學   | 中文   | 中史    |
| 2023年11月14日                     | 中文   | 數學   | 科學(C) |
| 2023年11月21日                     | 科學   | 中史   | 商管    |
| 2023年11月28日<br>(16/12 中三成績表)    | 中史   | 綜人   | 科學(B) |
| 2023年12月05日                     | 綜人   | 科學   | 數學    |
| 2023年12月12日                     | 班主任節 | 班主任節 | 中文    |
| 2024年1月08日 - 1月19日              | 考試   | 考試   | 考試    |
| 2024年02月20日                     | 班主任節 | 班主任節 | 數學    |
| 2024年02月27日                     | 中文   | 數學   | 中文    |
| 2024年03月05日                     | 數學   | 中文   | 綜人    |
| 2024年03月19日                     | 科學   | 中史   | 地理    |
| 2024年03月26日                     | 中史   | 綜人   | 科學(A) |
| 2024年04月16日                     | 綜人   | 科學   | 中史    |
| 2024年04月23日                     | 中文   | 數學   | 科學(C) |
| 2024年04月30日                     | 數學   | 中文   | 商管    |
| 2024年05月07日                     | 科學   | 中史   | 科學(B) |
| 2024年05月14日                     | 中史   | 綜人   | 中文    |
| 2024年05月21日                     | 綜人   | 科學   | 數學    |

備註:

1. 班主任負責該班監考工作

2. 英文科的「持續評估」將包括讀、寫、聽、講四個不同範疇;有關評估安排將依照校本評核要求由科任老師於個別班級進行。

# 中華基督教會何福堂書院 二零二三至二零二四年度 中五及中六課後提升班(第一學期) 時間表

為配合任教高中的教師積極裝備學生應付香港中學文憑試,教務委員會統籌中六及中五各 科之補課時間,以減少衝突的情況。詳情如下:

- 對象: 中五及中六級
- 形式: 實體課
- 日期: 18/9/23至26/1/24
- 時間: 1600 至 1715
- 安排: 1. 提升班時間表約以兩星期為一循環。
  - 2. 參與學科:中、英、數、公、選修一、二及三。
  - 3. 如科任教師需作額外課後補課,可於未有編排補課的日子進行。
  - 4. 如學生之課外活動與補課時間相撞,必先考慮學生之學業情況,請教師互

相協調並酌情處理,如有需要可尋求校方協助。

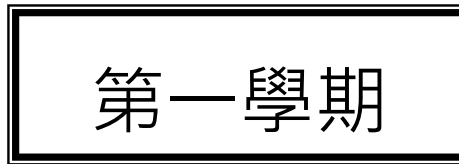

### 中華基督教會何福堂書院

### \_\_零\_\_\_三至\_\_零\_\_四年度

中六課後提升班時間表(18-09-2023 至 26-01-2024)

# 時間:1600 至 1715

|    | 星期一<br>(X3)          | 18-09-2023<br>16-10-2023<br>06-11-2023<br>18-12-2023<br>08-01-2024<br>15-01-2024 | 星期二 | 19-09-2023<br>17-10-2023<br>07-11-2023<br>28-11-2023<br>02-01-2024<br>16-01-2024 | 星期四<br>(X2)                     | 21-09-2023<br>19-10-2023<br>09-11-2023<br>30-11-2023<br>04-01-2024<br>18-01-2024 | 星期五<br>(X1)                | 22-09-2023<br>20-10-2023<br>10-11-2023<br>08-12-2023<br>05-01-2024<br>19-01-2024 |
|----|----------------------|----------------------------------------------------------------------------------|-----|----------------------------------------------------------------------------------|---------------------------------|----------------------------------------------------------------------------------|----------------------------|----------------------------------------------------------------------------------|
| 首周 | 生物<br>旅款<br>M1<br>M2 | Rm 46<br>Rm 21<br>Rm 31<br>Rm 30                                                 | 中文  | 6G1 Rm 31<br>6G2 Rm 21<br>6G3 Rm 32<br>6B Rm 30<br>6C Rm 10                      | 化<br>地<br>理<br>史<br>で<br>て<br>通 | Rm 56<br>Rm 27<br>Rm 31<br>Rm 30<br>Rm 21                                        | 物<br>中<br>經<br>生<br>視<br>藝 | Rm 26<br>Rm 30<br>Rm 31<br>Rm 46<br>Rm 36                                        |
|    |                      | -                                                                                | 星期二 | 03-10-2023<br>24-10-2023<br>21-11-2023<br>12-12-2023<br>09-01-2024<br>23-01-2024 | 星期四                             | 05-10-2023<br>26-10-2023<br>23-11-2023<br>14-12-2023<br>11-01-2024<br>25-01-2024 | 星期五                        | 06-10-1023<br>27-10-2023<br>01-12-2023<br>15-12-2023<br>12-01-2024<br>26-01-2024 |
| 次周 |                      |                                                                                  | 數學  | 6G1 Rm 31<br>6G2 Rm 21<br>6G3 Rm 32<br>6B Rm 30<br>6C Rm 10                      | English                         | 6G1Rm 316G2Rm 216G3Rm 326BRm 306CRm 10                                           | 公民                         | 6A Rm 31<br>6B Rm 30<br>6C Rm 10<br>6D Rm 21                                     |

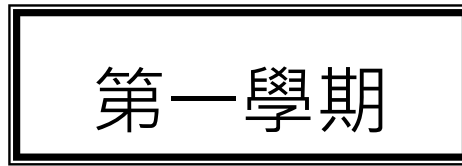

### 中華基督教會何福堂書院

### \_\_零\_\_\_至\_\_零\_\_四年度

中五課後提升班時間表(18-9-2023 至 18-12-2023)

時間:1600 至 1715

|    | 星期一 | 18-09-2023<br>16-10-2023<br>06-11-2023<br>18-12-2023        | 星期二                  | 19-09-2023<br>17-10-2023<br>07-11-2023<br>28-11-2023        | 星期四                  | 21-09-2023<br>19-10-2023<br>09-11-2023<br>30-11-2023 | 星期五                        | 22-09-2023<br>20-10-2023<br>10-11-2023<br>08-12-2023 |
|----|-----|-------------------------------------------------------------|----------------------|-------------------------------------------------------------|----------------------|------------------------------------------------------|----------------------------|------------------------------------------------------|
| 首周 | 中文  | 5G1 Rm 51<br>5G2 Rm 41<br>5G3 Rm 42<br>5B Rm 50<br>5C Rm 40 | 數學                   | 5G1 Rm 51<br>5G2 Rm 41<br>5G3 Rm 42<br>5B Rm 50<br>5C Rm 40 | English              | 5G1Rm 515G2Rm 415G3Rm 425BRm 505CRm 40               | 公民                         | 5A Rm 51<br>5B Rm 50<br>5C Rm 40<br>5D Rm 41         |
|    |     | -                                                           | 星期二<br>(X3)          | 03-10-2023<br>24-10-2023<br>21-11-2023<br>12-12-2023        | 星期四<br>(X2)          | 05-10-2023<br>26-10-2023<br>23-11-2023<br>14-12-2023 | 星期五<br>(X1)                | 06-10-1023<br>27-10-2023<br>01-12-2023<br>15-12-2023 |
| 次周 |     |                                                             | 生物<br>旅款<br>M1<br>M2 | Rm 46<br>Rm 51<br>Rm 50<br>Rm 40                            | 化學<br>地理<br>歴史<br>資通 | Rm 56<br>Rm 27<br>Rm 51<br>Rm 50<br>Rm 40            | 物理<br>中史<br>經濟<br>生物<br>視藝 | Rm 26<br>Rm 50<br>Rm 51<br>Rm 46<br>Rm 36            |

## 有關使用手機應用程式(eClass Parent App)及電子通告事宜

為加強學校與家長之間的聯繫,讓家長更有效了解學校及學生資訊,配合電子化學習環境,並為支持環保,減少使用紙張,本校推出下列措施:(1)智能手機應用程式(eClass Parent App)、(2)電子通告及(3)電子繳費。

校方已為每名學生的家長開設「內聯網家長戶口」,讓家長使用電腦瀏覽器登入學校內聯網, 或利用智能手機/平板電腦操作「家長應用程式 eClass Parent App」瀏覽學校資訊。每個家長戶口可以 把「家長應用程式」(eClass Parent App)安裝於不多於 5 部手機或平板電腦。有關詳情如下:

(一)智能手機應用程式(eClass Parent App)

eClass Parent App 主要功能包括:收取學校即時訊息、收取學校宣佈、收取學生到校時間 及查閱考勤紀錄、查閱家課冊、校曆表、查閱及簽覆學校通告等。

(二) 接收學校即時訊息

當學校發出即時訊息或學生到校時拍卡,家長的智能手機會收到推播的顯示通知。同時, 家長亦可進入 eClass Parent App,按首頁下方「即時訊息」圖示,重閱學校即時訊息或學 生之考勤紀錄。透過收取即時訊息功能,家長可掌握 貴子弟的出勤記錄及學校資訊。

(三) 電子通告

於本年度全面推行電子通告,家長須透過智能手機或平板電腦使用「eClass Parent App」 應用程式或利用學校 eClass 內聯網內的電子通告系統,查閱及回覆電子通告。

(四) 電子繳費

家長登入 eClass Parent App 簽署有關通告後,可直接連結 AlipayHK / Alipay,從賬戶中扣 除所需金額。家長同時可登入 eClass 內聯網或 eClass Parent App,隨時查閱學生戶口繳費 紀錄。

(五) 注意事項

若有多名子女在本校就讀,須分別選擇不同的帳戶填覆回條。

校方已向家長派發 eClass 電子通告系統使用手冊(見附件),如對電子通告系統的運作有疑問, 歡迎電郵至 support@broadlearning.com 或致電客戶服務熱線 3913 3211 查詢。

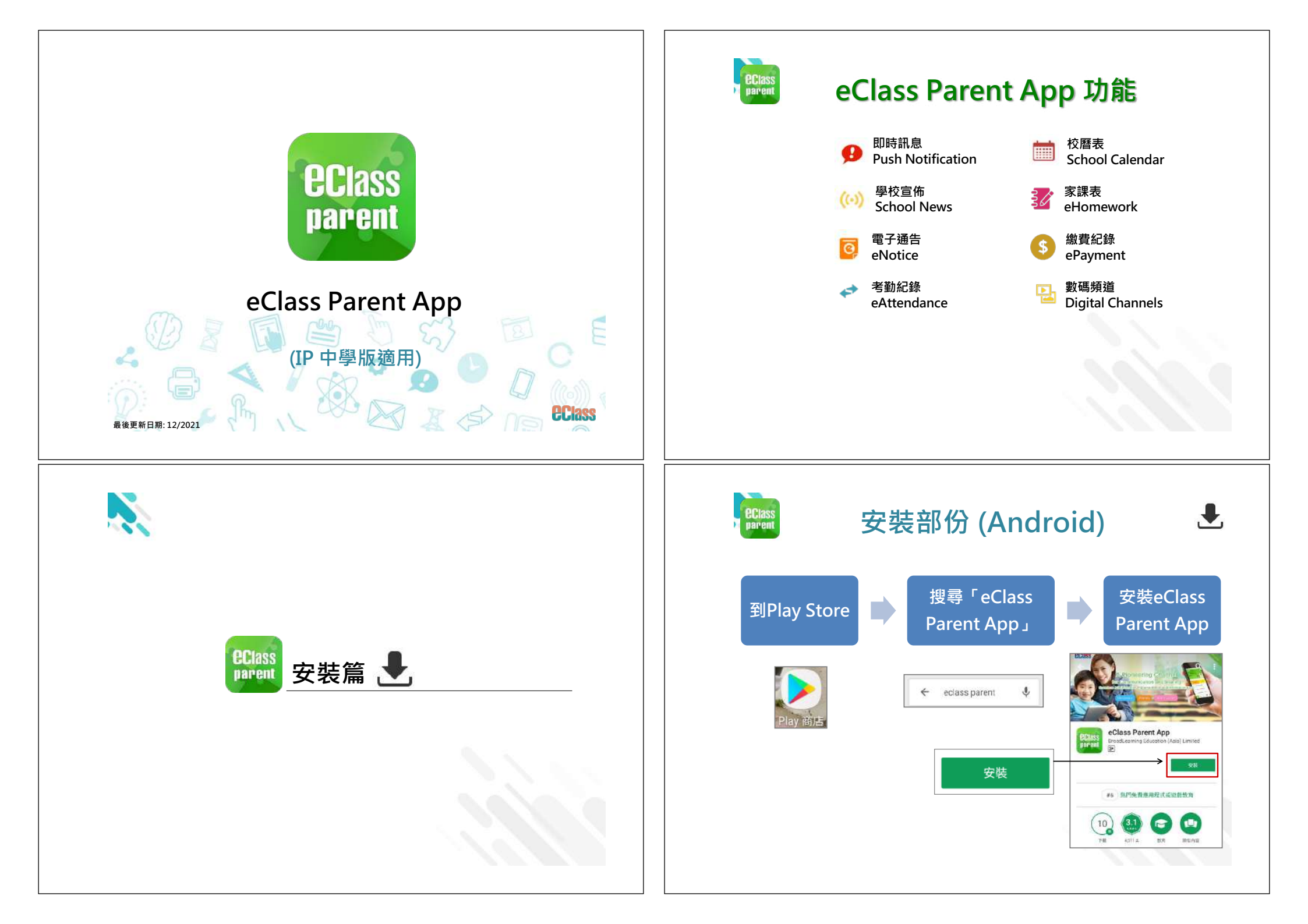

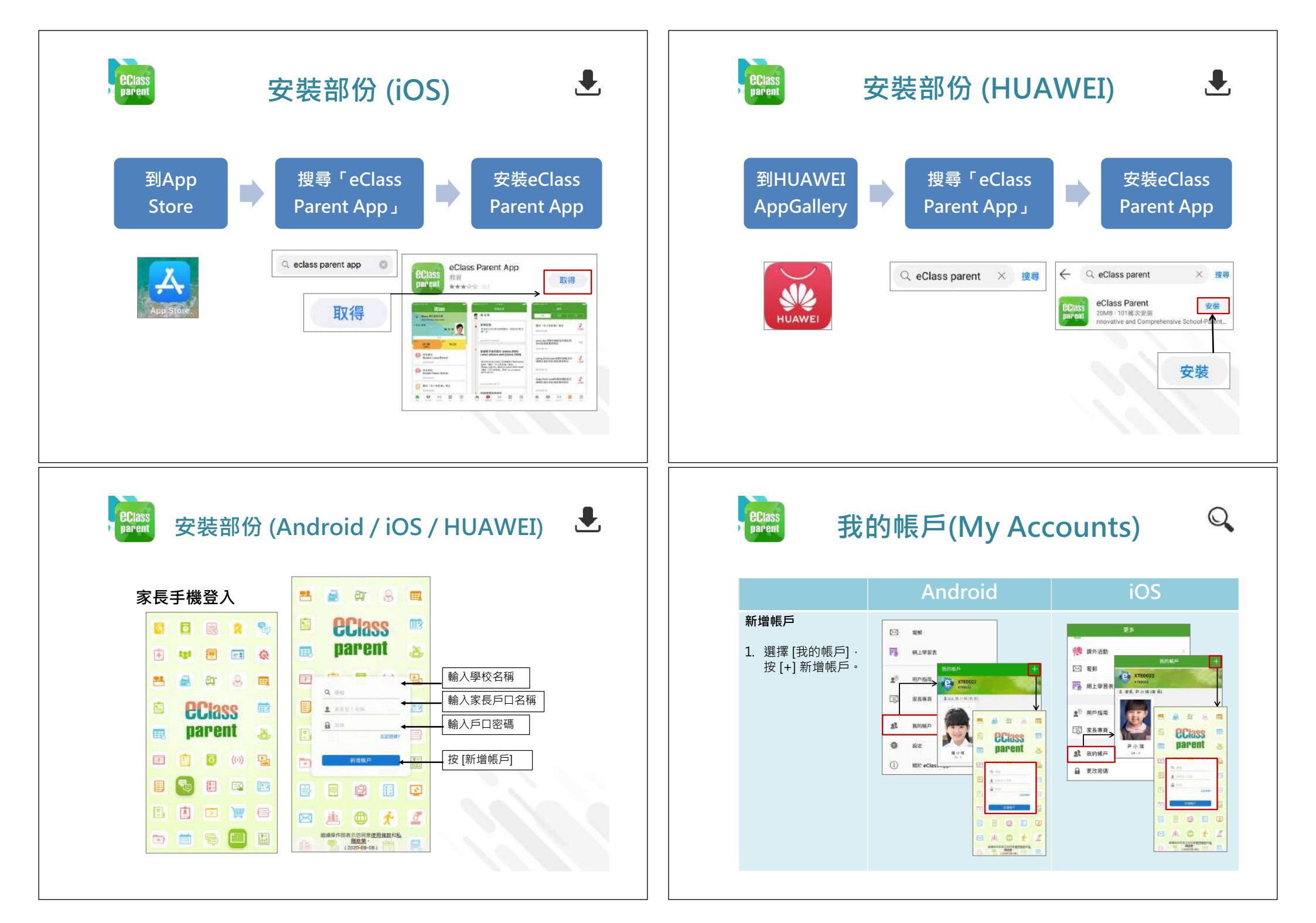

![](_page_21_Picture_0.jpeg)

![](_page_22_Figure_0.jpeg)

![](_page_22_Picture_1.jpeg)

# 即時訊息 (Push Message)

Q

![](_page_22_Figure_4.jpeg)

![](_page_22_Picture_5.jpeg)

# 學校宣佈 (School News)

![](_page_22_Figure_7.jpeg)

![](_page_22_Picture_8.jpeg)

![](_page_23_Figure_0.jpeg)

![](_page_24_Picture_0.jpeg)

![](_page_25_Figure_0.jpeg)

![](_page_26_Figure_0.jpeg)

![](_page_27_Picture_0.jpeg)

![](_page_28_Picture_0.jpeg)

### **eclass**

**Class** 

![](_page_28_Picture_2.jpeg)

![](_page_28_Picture_3.jpeg)

![](_page_28_Picture_4.jpeg)

![](_page_28_Picture_5.jpeg)

![](_page_28_Picture_6.jpeg)

電子通告系統 簽署電子繳費通告

|            | android             | ios       |
|------------|---------------------|-----------|
| 9. 檢視已繳費項目 | Janta and           | 更多        |
|            | e# 小·微              | 🛹 考勒記錄    |
| 家長可於「繳費紀錄」 |                     | 請假        |
| 中查看繳費項目    |                     | 校曆表 >>    |
|            | S SALE              | 🐮 家雄表 >   |
|            | 5 H2                | ③ 激異記録    |
|            | 100 校府表             | 🔜 小組織品 🔿  |
|            | 🛣 RMB               | 数碼頻道      |
|            | ① 此前记錄              | ♣ 學校續訊    |
|            | al norm             | 博理系統      |
|            | 0 HT                | () 增小任約   |
|            | 2 <sup>7</sup> 市戶稿簿 |           |
|            |                     | * 9 ↔ 0 ≡ |

#### **Class**

**Class** 

![](_page_29_Figure_0.jpeg)

![](_page_29_Picture_1.jpeg)

# 校曆表(School Calendar)

![](_page_29_Picture_3.jpeg)

3/

Android iOS 1. 選擇 [校曆表]。 🎠 前页 ✓ 考勤紀錄 311 0 即時記息 / 請假 **前**校暦表 學校宣佈 D 通告 😿 家課表 25 ÷. 考勒记録 (3) 微型記録 10 講假 📥 小組通訊 約 數碼频道 🦉 家課表 🐣 學校資訊 63 成費紀錄 🖹 護理系統 a? 1866455 

![](_page_29_Picture_5.jpeg)

1. 選擇 [家課表]。

# 家課表(eHomework)

| Android  | iOS           |
|----------|---------------|
| 首頁       | ES.           |
| 日時訊息     | ◆デ 考勤記録<br>●  |
| 學校宣佈     | 校園表           |
| 通告       | 👔 家課表 >       |
| #¥h67\$8 | (3) 軟質8238 >> |
| 5 80108  | 小組通訊          |
| sansex   | A 845 819     |

![](_page_30_Figure_0.jpeg)

![](_page_31_Picture_0.jpeg)

| 103                                                                                                    |
|----------------------------------------------------------------------------------------------------|
| 定多       考勤紀錄       詩服       詩服       次間表       次間表       次調表       次調表       次調表       次調表       沙       安従調紙       季校調紙       調告       2       第       少       2 |
|                                                                                                    |

![](_page_31_Picture_2.jpeg)

Q

![](_page_31_Figure_3.jpeg)

![](_page_31_Picture_4.jpeg)

![](_page_31_Picture_5.jpeg)

![](_page_31_Picture_6.jpeg)

![](_page_31_Figure_8.jpeg)

![](_page_32_Figure_0.jpeg)

| eClass<br>parent    | 學校資訊(Schoo                                                                                                    | ol Info)                                                  |                        | BClass<br>parent        | 鼮                      | <sup>2</sup> 校資訊(Schoo                                                                                                    | ol Info)                                                                             |
|---------------------|----------------------------------------------------------------------------------------------------|-----------------------------------------------------------|------------------------|-------------------------|------------------------|----------------------------------------------------------------------------------------------------|--------------------------------------------------------------------------------------|
| 2. 根據學校設定,可檢視學校不同資訊 | 単化時介       >         ●       単化時介       >>         ●       単化時介       >>         ●       単な時発       >>         ●       単立装       >>         単位時社       >>       >> | iOS<br><<br>・<br>・<br>・<br>・<br>・<br>・<br>・<br>・<br>・<br> | ><br>(5)<br>(5)<br>(5) | 3. [學校:<br>概覽] :        | 資訊] > [學校<br>> [學校簡介]。 | Android           ● 単校資訊           ● 単校算】           ● 単校算】           ● 単校算】           ● 単校算】           ● 単校算】           ● 単校算】           ● 単校算】           ● 単校算】           ● ● ● ● ● ● ● ● ● ● ● ● ● ● ● ● ● ● ● | ↓ 学校課 ◆ 学校課 ◆ 学校課 ▲ 学校課 在「非以役人、乃役族人」的「微、智、微、革、生、重」成互相尊重、泉務社群及愛兰人的高尚情操、使他們日後期 守规的好公民、 |
|                     |                                                                                                    |                                                           |                        |                         |                        |                                                                                                    |                                                                                      |
| PCIASS<br>parent    | 學校資訊(Schoo<br>Android                                                                                                    | o <b>l Info)</b><br>iOS                                   |                        | <b>eciass</b><br>parent | 我                      | 的帳戶(My Acc<br>Android                                                                                                    | counts)<br>iO                                                                        |

Q

![](_page_34_Figure_0.jpeg)